## Kurzanleitung: Gebrauch von Schüler-LuPO

## ACHTUNG: LuPO funktioniert nicht auf APPLE-Geräten, sondern nur mit einem Windows-Betriebssystem.

- 1. Lade die Schüler\*in Einzeldatei "Musterfrau\_Marina" herunter und speichere sie lokal.
- 2. Lade die Schülerversion von LuPO (LuPO\_NRW\_SV.exe) herunter und öffne sie
- 3. Es öffnet sich ein Feld "Datei öffnen", in diesem die vorher abgespeicherte Einzeldatei "Musterfrau\_Marina" öffnen
- 4. Es öffnet sich ein Warnungsfeld "Die ausgewählte Datei wurde mit einer neuen Programmversion erstellt…", hier bitte OK tippen.
- 5. Es öffnet sich dieses LUPO-Fenster:

| i | Fach                        |             | Frem         | dspr.  | Einführun     | gsphase       |                  | Qualifikati      | onsphase         |                  | Abitur- |   |  |
|---|-----------------------------|-------------|--------------|--------|---------------|---------------|------------------|------------------|------------------|------------------|---------|---|--|
|   | Fach                        | Kürzel      | Spr<br>Folge | ab Jg. | EF.1<br>(M,S) | EF.2<br>(M,S) | Q1.1<br>(M,S,LK) | Q1.2<br>(M,S,LK) | Q2.1<br>(M,S,LK) | Q2.2<br>(M,S,LK) | fach    |   |  |
| ۵ | )eutsch                     | D           |              |        | S             | S             |                  |                  |                  |                  |         | Ĵ |  |
| E | Englisch                    | E           | 1            | 5      | S             | S             |                  |                  |                  |                  |         | ţ |  |
| 9 | Spanisch, regulärer Beginn  | WP Spanisch |              |        |               |               |                  |                  |                  |                  |         | Ĵ |  |
| F | ranzösisch, regulärer Beg   | F9          |              |        |               |               |                  |                  |                  |                  |         | Ĵ |  |
| I | talienisch, regulärer Begin | 10          |              |        |               |               |                  |                  |                  |                  |         | ţ |  |
| I | talienisch                  | I           |              |        |               |               |                  |                  |                  |                  |         | Ĵ |  |
| H | lunst                       | KU          |              |        |               |               |                  |                  |                  |                  |         | ţ |  |
| L | iteratur                    | LIT         |              |        |               |               |                  |                  |                  |                  |         | Ĵ |  |
| ( | Geschichte                  | GE          |              |        |               |               |                  |                  |                  |                  |         | Ĵ |  |
| E | Erziehungswissenschaft (n   | PA          |              |        |               |               |                  |                  |                  |                  |         | ţ |  |
| F | hilosophie                  | PL          |              |        |               |               |                  |                  |                  |                  |         | 5 |  |
| 5 | Sozialwissenschaften        | SW          |              |        |               |               |                  |                  | ZK               | ZK               |         | ţ |  |
| E | Evang. Religionslehre       | ER          |              |        |               |               |                  |                  |                  |                  |         | ţ |  |
| I | slamische Religionslehre    | IL          |              |        |               |               |                  |                  |                  |                  |         | Ĵ |  |
| ŀ | (ath. Religionslehre        | KR          |              |        |               |               |                  |                  |                  |                  |         | Ĵ |  |
| I | lathematik                  | М           |              |        | S             | S             |                  |                  |                  |                  |         | ţ |  |
| C | Chemie                      | СН          |              |        |               |               |                  |                  |                  |                  |         | ţ |  |
| E | Biologie                    | BI          |              |        |               |               |                  |                  |                  |                  |         | Ĵ |  |
| 9 | Sport                       | SP          |              |        |               |               |                  |                  |                  |                  |         | 5 |  |
| Þ | /ertiefungsfach SOLO 1      | VTS1        |              |        |               | М             |                  |                  |                  |                  |         | 5 |  |
| ١ | /ertiefungsfach SOLO 2      | VTS2        |              |        | М             | М             |                  |                  |                  |                  |         | 5 |  |
| F | Projektkurs (mit einem od   | РХ          |              |        |               |               | М                | М                |                  |                  |         | ¢ |  |

T Marina Musterfrau, Klasse: 10D, Prüfungsordnung: APO-GOSt(B)10/G8

6. Trage zuerst links unter Fremdsprachen die eigene Sprachenfolge ein. Englisch ab Klasse 5 ist schon für alle voreingestellt. Falls eine weitere Fremdsprache in der SEK I belegt wurde, diese per Klick mit linker Maustaste eingeben, z.B. 2. Fremdsprache Spanisch ab Klasse 7 oder 2. Fremdsprache Französisch ab Klasse 9 etc. Beispielsweise könnte das dann so aussehen:

| i | Fach                         |                             | Frem         | dspr.  | Einführur     | ngsphase      |                  | Qualifikat       | ionsphase        |                  | Abitur- |   |
|---|------------------------------|-----------------------------|--------------|--------|---------------|---------------|------------------|------------------|------------------|------------------|---------|---|
|   | Fach                         | Kürzel                      | Spr<br>Folge | ab Jg. | EF.1<br>(M,S) | EF.2<br>(M,S) | Q1.1<br>(M,S,LK) | Q1.2<br>(M,S,LK) | Q2.1<br>(M,S,LK) | Q2.2<br>(M,S,LK) | fach    |   |
|   | Deutsch                      | ch D                        |              |        |               | S             |                  |                  |                  |                  |         | Ĵ |
|   | Englisch                     | E                           | 1            | 5      | S             | S             |                  |                  |                  |                  |         | ſ |
|   | Spanisch, regulärer Beginn   | WP Spanisch                 | 2            | 7      |               |               |                  |                  |                  |                  |         | ſ |
|   | Französisch, regulärer Beg   | F9                          |              |        |               |               |                  |                  |                  |                  |         | Ĵ |
|   | Italienisch, regulärer Begin | 10                          | 3            | 9      |               |               |                  |                  |                  |                  |         | Ĵ |
|   | Italienisch                  | I                           |              |        |               |               |                  |                  |                  |                  |         | Ĵ |
|   | Kunst                        | KU                          |              |        |               |               |                  |                  |                  |                  |         | Ĵ |
|   | Literatur                    | LIT                         |              |        |               |               |                  |                  |                  |                  |         | Ĵ |
|   | Geschichte GE                |                             |              |        |               |               |                  |                  |                  |                  |         | Ĵ |
|   | Erziehungswissenschaft (n    | rziehungswissenschaft (n PA |              |        |               |               |                  |                  |                  |                  |         | Ĵ |
|   | Philosophie                  | PL                          |              |        |               |               |                  |                  |                  |                  |         | Ĵ |
|   | Sozialwissenschaften         | SW                          |              |        |               |               |                  |                  | ZK               | ZK               |         | Ĵ |
|   | Evang. Religionslehre        | ER                          |              |        |               |               |                  |                  |                  |                  |         | Ĵ |
|   | Islamische Religionslehre    | IL                          |              |        |               |               |                  |                  |                  |                  |         | Ĵ |
|   | Kath. Religionslehre         | KR                          |              |        |               |               |                  |                  |                  |                  |         | ſ |
|   | Mathematik                   | М                           |              |        | S             | S             |                  |                  |                  |                  |         | 5 |
|   | Chemie                       | СН                          |              |        |               |               |                  |                  |                  |                  |         | Ĵ |
|   | Biologie                     | BI                          |              |        |               |               |                  |                  |                  |                  |         | ſ |
|   | Sport                        | SP                          |              |        |               |               |                  |                  |                  |                  |         | ſ |
|   | Vertiefungsfach SOLO 1       | VTS1                        |              |        |               | М             |                  |                  |                  |                  |         | 5 |
|   | Vertiefungsfach SOLO 2       | VTS2                        |              |        | М             | М             |                  |                  |                  |                  |         | 5 |
|   | Projektkurs (mit einem od    | РХ                          |              |        |               |               | М                | М                |                  |                  |         | 5 |

🐨 Marina Musterfrau, Klasse: 10D, Prüfungsordnung: APO-GOSt(B)10/G8

7. Nun gib rechts unter Einführungsphase und Qualifikationsphase ein, welche Fächer du belegen möchtest. Diese Eingabe erfolgt über die rechte Maustaste: Einmal klicken bedeutet "S" für schriftlich, zweimal klicken "M" für mündlich und dreimal klicken "LK" für Leistungskurs (dies funktioniert nur im Feld Q1,1). 8. Im unteren Feld unter Kurse und Wochenstunden sieht man wie bei einer Ampel, in welchem Fall die erforderliche Wochenstundenzahl erreicht ist: Wenn bei Durchschnitt grün leuchtet, dann ist die notwendige Durchschnittsstundenzahl erfüllt, wird es dunkelgrün, sind es sogar mehr Stunden als unbedingt notwendig. Wichtig: In der EF können höchstens 11 Kurse plus SOLO belegt werden.

Im folgenden Beispiel sind in der EF die Pflichtstunden erfüllt, während das gleiche Feld in der Qualifikationsphase noch rot leuchtet. Da müssen also noch Stunden eingegeben werden.

| i | Fach                         |             | Frem         | dspr.  | Einführun     | ngsphase      |                  | Qualifikat       | ionsphase        |                  | Abitur- |   | ^ |
|---|------------------------------|-------------|--------------|--------|---------------|---------------|------------------|------------------|------------------|------------------|---------|---|---|
|   | Fach                         | Kürzel      | Spr<br>Folge | ab Jg. | EF.1<br>(M,S) | EF.2<br>(M,S) | Q1.1<br>(M,S,LK) | Q1.2<br>(M,S,LK) | Q2.1<br>(M,S,LK) | Q2.2<br>(M,S,LK) | fach    |   |   |
|   | Deutsch                      | D           |              |        | S             | S             | S                | S                | S                | М                |         | þ |   |
|   | Englisch                     | E           | 1            | 5      | S             | S             | S                | S                | S                | М                |         | Ĵ |   |
|   | Spanisch, regulärer Beginr   | WP Spanisch | 2            | 7      |               |               |                  |                  |                  |                  |         | þ |   |
|   | Französisch, regulärer Beg   | F9          |              |        |               |               |                  |                  |                  |                  |         | ţ |   |
|   | Italienisch, regulärer Begin | 10          | 3            | 9      | S             | S             | S                | S                | S                | М                |         | Ĵ |   |
|   | Italienisch                  | I           |              |        |               |               |                  |                  |                  |                  |         | Ĵ |   |
|   | Kunst                        | KU          |              |        | М             | М             |                  |                  |                  |                  |         | ţ |   |
|   | Literatur                    | LIT         |              |        |               |               | М                | М                |                  |                  |         | ţ |   |
|   | Geschichte                   | GE          |              |        | М             | S             | S                | S                | S                | М                |         | J |   |
|   | Erziehungswissenschaft (n    | PA          |              |        | S             | М             |                  |                  |                  |                  |         | Ĵ |   |
|   | Philosophie                  | PL          |              |        |               |               |                  |                  |                  |                  |         | ţ |   |
|   | Sozialwissenschaften         | SW          |              |        |               |               |                  |                  | ZK               | ZK               |         | ţ |   |
|   | Evang. Religionslehre        | ER          |              |        |               |               |                  |                  |                  |                  |         | Ĵ |   |
|   | Islamische Religionslehre    | IL          |              |        | S             | S             | S                | S                | S                | М                |         | Ĵ |   |
|   | Kath. Religionslehre         | KR          |              |        |               |               |                  |                  |                  |                  |         | Ĵ |   |
|   | Mathematik                   | М           |              |        | S             | S             | S                | S                | S                | М                |         | t |   |
|   | Chemie                       | СН          |              |        | S             | S             | М                | М                | М                | М                |         | ſ |   |
| ┣ | Biologie                     | BI          |              |        | М             | М             |                  |                  |                  |                  |         | Ĵ |   |
|   | Sport                        | SP          |              |        | S             | М             | м                | М                | М                | М                |         | Ĵ |   |
|   | Vertiefungsfach SOLO 1       | VTS1        |              |        | М             | М             |                  |                  |                  |                  |         | ţ |   |
|   | Vertiefungsfach SOLO 2       | VTS2        |              |        | М             | М             |                  |                  |                  |                  |         | Ĵ |   |
|   | Projektkurs (mit einem od    | PX          |              |        |               |               | М                | М                |                  |                  |         | Ĵ |   |
|   |                              |             |              |        |               |               |                  |                  |                  |                  |         |   |   |
|   |                              |             |              |        |               |               |                  |                  |                  |                  |         |   |   |
|   |                              |             |              |        |               |               |                  |                  |                  |                  |         |   | ~ |
| A | * A*                         | I           | Kurse        |        | 11            | 11            | 10               | 10               | 9                | 9                | 3       | B | ? |
|   | Nur belegte Fächer zeiger    | 1           | Woche        | enstd. | 37            | 37            | 29               | 29               | 27               | 27               | 9       | 3 | ? |
|   |                              | (           | Durchs       | chnitt | E-Pha         | se: 37        |                  | Q-Pha            | se: 28           |                  |         |   |   |

Marina Musterfrau, Klasse: 10D, Prüfungsordnung: APO-GOSt(B)10/G8

9. Nun gib ganz rechts die Abiturfächer ein: Die Leistungskurse sind immer die Abiturfächer 1 und 2, hinzu kommen Abiturfach 3 und 4. Alles kann wieder mit der rechten Maustaste angeklickt werden. Das könnte so aussehen:

| i | Fach                         |             | Frem         | dspr.  | Einführur     | ngsphase      |                  |                  | Abitur-          | Γ                | 1    |   |  |
|---|------------------------------|-------------|--------------|--------|---------------|---------------|------------------|------------------|------------------|------------------|------|---|--|
|   | Fach                         | Kürzel      | Spr<br>Folge | ab Jg. | EF.1<br>(M,S) | EF.2<br>(M,S) | Q1.1<br>(M,S,LK) | Q1.2<br>(M,S,LK) | Q2.1<br>(M,S,LK) | Q2.2<br>(M,S,LK) | fach |   |  |
|   | Deutsch                      | D           |              |        | S             | S             | S                | S                | S                | М                |      | þ |  |
|   | Englisch                     | E           | 1            | 5      | S             | S             | LK               | LK               | LK               | LK               | 1    | Ĵ |  |
|   | Spanisch, regulärer Beginn   | WP Spanisch | 2            | 7      |               |               |                  |                  |                  |                  |      | þ |  |
|   | Französisch, regulärer Beg   | F9          |              |        |               |               |                  |                  |                  |                  |      | þ |  |
|   | Italienisch, regulärer Begin | I0          | 3            | 9      | S             | S             | S                | S                | S                | М                |      | - |  |
|   | Italienisch                  | I           |              |        |               |               |                  |                  |                  |                  |      | b |  |
|   | Kunst                        | KU          |              |        | М             | М             |                  |                  |                  |                  |      | 5 |  |
|   | Literatur                    | LIT         |              |        |               |               | М                | М                |                  |                  |      | þ |  |
| ۲ | Geschichte                   | GE          |              |        | М             | S             | S                | S                | S                | S                | 3    | J |  |
|   | Erziehungswissenschaft (n    | PA          |              |        | S             | М             |                  |                  |                  |                  |      | þ |  |
|   | Philosophie                  | PL          |              |        |               |               |                  |                  |                  |                  |      | ſ |  |
|   | Sozialwissenschaften         | SW          |              |        |               |               |                  |                  | ZK               | ZK               |      | ſ |  |
|   | Evang. Religionslehre        | ER          |              |        |               |               |                  |                  |                  |                  |      | Þ |  |
|   | Islamische Religionslehre    | IL          |              |        | S             | S             | М                | М                | М                |                  |      | 5 |  |
|   | Kath. Religionslehre         | KR          |              |        |               |               |                  |                  |                  |                  |      | þ |  |
|   | Mathematik                   | М           |              |        | S             | S             | S                | S                | S                | М                | 4    | þ |  |
|   | Chemie                       | СН          |              |        | S             | S             | М                | М                | М                | М                |      | 5 |  |
|   | Biologie                     | BI          |              |        | М             | М             | М                | М                | М                | М                |      | þ |  |
|   | Sport                        | SP          |              |        | S             | М             | LK               | LK               | LK               | LK               | 2    | þ |  |
|   | Vertiefungsfach SOLO 1       | VTS1        |              |        | М             | М             |                  |                  |                  |                  |      | 5 |  |
|   | Vertiefungsfach SOLO 2       | VTS2        |              |        | М             | М             |                  |                  |                  |                  |      | 5 |  |
|   | Projektkurs (mit einem od    | PX          |              |        |               |               | М                | М                |                  |                  |      | 5 |  |

Marina Musterfrau, Klasse: 10D, Pr
üfungsordnung: APO-GOSt(B)10/G8

| A* A*                     | Kurse        | 11    | 11     | 11 | 11      | 10       | 9  | 41    |
|---------------------------|--------------|-------|--------|----|---------|----------|----|-------|
| Nur belegte Fächer zeigen | Wochenstd.   | 37    | 37     | 36 | 36      | 34       | 31 | 105,5 |
|                           | Durchschnitt | E-Pha | se: 37 |    | Q-Phase | e: 34,25 |    |       |

10.Die Laufbahn ist dann korrekt, wenn sich im rechten Feld "Belegungsverpflichtungen" nur noch die Bemerkung "Ein Projektkurs kann nur belegt werden, wenn in der Qualifikationsphase auch sein Leitfach zwei Halbjahre lang belegt wurde" befindet. Sollten andere Bemerkungen dort stehen, wurde eine Belegungspflicht nicht oder nur unvollständig erfüllt und die Laufbahn muss geändert werden. Auch unter Klausurverpflichtungen dürfen keine Bemerkungen mehr stehen. So sieht eine korrekte Laufbahn aus:

|   | Marina Musterfrau, Klasse:   | 10D, Prüfungs | ordnu        | ng: AP | O-GOSt(F      | B)10/G8       |                  |                  |                  |                  |        |    |          |                                                                                                    | - (                                   |
|---|------------------------------|---------------|--------------|--------|---------------|---------------|------------------|------------------|------------------|------------------|--------|----|----------|----------------------------------------------------------------------------------------------------|---------------------------------------|
| i | Fach                         |               | Free         | ndspr. | Einführu      | ngsphase      |                  | Qualifikat       | ionsphase        |                  | Abitur |    | ^        | EF.1 EF.2 EF.1 bis Beenden                                                                                                    |                                       |
|   | Fach                         | Kürzel        | Spr<br>Folge | ab Jg. | EF.1<br>(M,S) | EF.2<br>(M,S) | Q1.1<br>(M.S.UK) | Q1.2<br>(M.S.LK) | Q2.1<br>(M.S.UK) | Q2.2<br>(M.S.LK) | fach   |    |          | ye.z                                                                                                    | 7                                     |
|   | Deutsch                      | D             |              |        | S             | S             | S                | S                | S                | М                |        | 1  | 5        | Ergebnisse der Prüfung für die Gesamtlaufbahn<br>Belegungsveroflichtungen                                                      |                                       |
|   | Englisch                     | E             | 1            | 5      | S             | S             | LK               | LK               | LK               | LK               | 1      | •  | 5        | Ein Projektikurs kann nur belegt werden, wenn in der Qualifikationsphase auch sein Leitfach zwei Halbjahre lang belegt wurde.  |                                       |
|   | Spanisch, regulärer Beginn   | WP Spanisch   | 2            | 7      |               |               |                  |                  |                  |                  |        | •  | 5        |                                                                                                    |                                       |
|   | Französisch, regulärer Beg   | F9            |              |        |               |               |                  |                  |                  |                  |        | •  | б.,      |                                                                                                    |                                       |
|   | Italienisch, regulärer Begir | 10            | 3            | 9      | S             | S             | S                | S                | S                | М                |        |    | 5        |                                                                                                    |                                       |
|   | Italienisch                  | I             |              |        |               |               |                  |                  |                  |                  |        | •  | 5        |                                                                                                    |                                       |
|   | Kunst                        | KU            |              |        | м             | м             |                  |                  |                  |                  |        | •  | 5        |                                                                                                    |                                       |
|   | Literatur                    | LIT           |              |        |               |               | м                | М                |                  |                  |        |    | 5        |                                                                                                    | · \                                   |
| • | Geschichte                   | GE            |              |        | М             | S             | S                | S                | S                | S                | 3      |    | 5        |                                                                                                    | · \                                   |
|   | Erziehungswissenschaft (r    | PA            |              |        | S             | м             |                  |                  |                  |                  |        | •  | 5        |                                                                                                    | · \                                   |
|   | Philosophie                  | PL            |              |        |               |               |                  |                  |                  |                  |        |    | 5        |                                                                                                    | · · · · · · · · · · · · · · · · · · · |
|   | Sozialwissenschaften         | SW            |              |        |               |               |                  |                  | ZK               | ZK               |        |    | 5        |                                                                                                    |                                       |
|   | Evang. Religionslehre        | ER            |              |        |               |               |                  |                  |                  |                  |        |    | 5        |                                                                                                    |                                       |
|   | Islamische Religionslehre    | IL.           |              |        | S             | S             | м                | м                | м                |                  |        |    | 5        |                                                                                                    |                                       |
|   | Kath. Religionslehre         | KR            |              |        |               |               |                  |                  |                  |                  |        |    | 5        | Klausurverpflichtungen                                                                                                    |                                       |
|   | Mathematik                   | м             |              |        | S             | s             | s                | S                | S                | м                | 4      |    | 5        |                                                                                                    |                                       |
|   | Chemie                       | СН            |              |        | S             | S             | M                | M                | M                | м                |        |    |          |                                                                                                    |                                       |
|   | Biologie                     | BI            |              |        | M             | M             | M                | м                | M                | м                |        | E  | 5        |                                                                                                    |                                       |
|   | Sport                        | SP            |              |        | S             | M             | LK               | LK               | LK               | LK               | 2      | I. | <u>.</u> |                                                                                                    |                                       |
|   | Vertiefungsfach SOLO 1       | VTS1          |              |        | M             | M             | -                |                  | -                |                  |        | ŧ. |          |                                                                                                    |                                       |
|   | Vertiefungsfach SOLO 2       | VTS2          |              | -      | M             | M             |                  |                  |                  |                  |        |    | 4        |                                                                                                    |                                       |
|   | Projektkurs (mit einem od    | PX            |              |        |               |               | м                | м                |                  |                  |        |    |          | Informationen                                                                                                    |                                       |
|   |                              |               |              |        |               |               |                  |                  |                  |                  |        |    | -        | Da von EF.1 bis Q2.2 weniger als zwei naturwissenschaftliche Fächer durchgehend belegt wurden, oder kein naturwissenschaftlich | hes Fach schriftlich belegt wurde,    |

In der folgenden Laufbahn sind zwei Fehler gemacht worden: Einerseits dürfen Sport und Religion nicht gleichzeitig Abiturfach sein und andererseits muss das dritte Abiturfach im der Q.2, 2. Halbjahr schriftlich belegt werden:

|    | Marina Musterfrau, Klasse:  | 10D, Prutungs | ordnu        | ng: APC | D-GOSt(B      | )10/G8        |                  |                  |                  |                  |        |   |    | -                                                                                                    |
|----|-----------------------------|---------------|--------------|---------|---------------|---------------|------------------|------------------|------------------|------------------|--------|---|----|----------------------------------------------------------------------------------------------------|
| i  | Fach                        |               | Frem         | dspr.   | Einführur     | ngsphase      |                  | Qualifikati      | ionsphase        |                  | Abitur | Γ | ^  | EF.1 EF.2 EF.1 bis Beenden                                                                                                  |
|    | Fach                        | Kürzel        | Spr<br>Folge | ab Jg.  | EF.1<br>(M.S) | EF.2<br>(M.S) | Q1.1<br>(M.S.LK) | Q1.2<br>(M.S.LK) | Q2.1<br>(M.S.LK) | Q2.2<br>(M.S.LK) | fach   |   |    |                                                                                                    |
|    | Deutsch                     | D             |              |         | S             | S             | S                | S                | S                | М                |        |   |    | Ergebnisse der Prüfung für die Gesamtlaufbahn<br>Belegungsverpflichtungen                                                   |
| E  | Englisch                    | E             | 1            | 5       | S             | S             | LK               | LK               | LK               | LK               | 1      |   |    | En Projektkurs kann nur belegt werden, wenn in der Qualifikationsphase auch sein Leitfach zwei Halbjahre lang belegt wurde. |
| \$ | Spanisch, regulärer Beginn  | WP Spanisch   | 2            | 7       |               |               |                  |                  |                  |                  |        | 1 |    | Religionslehre und Sport dürfen nicht gleichzeitig Abiturfächer sein.                                                       |
| F  | Französisch, regulärer Beg  | F9            |              |         |               |               |                  |                  |                  |                  |        | 1 |    |                                                                                                    |
| 1  | talienisch, regulärer Begin | 10            | 3            | 9       | S             | S             | S                | S                | S                | М                |        |   |    |                                                                                                    |
| 1  | talienisch                  | I             |              |         |               |               |                  |                  |                  |                  |        | 1 |    |                                                                                                    |
| 5  | (unst                       | KU            |              |         | М             | м             |                  |                  |                  |                  |        | 1 |    |                                                                                                    |
| L  | .iteratur                   | ЦΤ            |              |         |               |               | М                | М                |                  |                  |        | 1 |    |                                                                                                    |
| (  | Seschichte                  | GE            |              |         | М             | S             | м                | м                | м                | М                |        |   |    |                                                                                                    |
| E  | Erziehungswissenschaft (n   | PA            |              |         | S             | М             |                  |                  |                  |                  |        | 1 |    |                                                                                                    |
| F  | Philosophie                 | PL            |              |         |               |               |                  |                  |                  |                  |        |   |    |                                                                                                    |
| 5  | Sozialwissenschaften        | SW            |              |         |               |               |                  |                  | ZK               | ZK               |        | 1 |    |                                                                                                    |
| E  | Evang. Religionslehre       | ER            |              |         |               |               |                  |                  |                  |                  |        | 1 | Ι. |                                                                                                    |
|    | slamische Religionslehre    | IL .          |              |         | S             | S             | S                | S                | S                | М                | 3      |   |    |                                                                                                    |
| •  | (ath. Religionslehre        | KR            |              |         |               |               |                  |                  |                  |                  |        |   |    | Klausurverpflichtungen                                                                                                    |
|    | lathematik                  | М             |              |         | S             | S             | S                | S                | S                | М                | - 4    | 1 | 1  | In Q2.2 muss das 3.Abiturfach schriftlich belegt sein.                                                                      |
| 0  | Chemie                      | СН            |              |         | S             | S             | М                | М                | М                | м                |        | 1 |    |                                                                                                    |
| E  | Biologie                    | BI            |              |         | м             | м             | м                | м                | м                | М                |        | 1 |    |                                                                                                    |
| 5  | Sport                       | SP            |              |         | S             | М             | LK               | LK               | LK               | LK               | 2      | 1 |    |                                                                                                    |
| 1  | /ertiefungsfach SOLO 1      | VTS1          |              |         | М             | М             |                  |                  |                  |                  |        |   |    |                                                                                                    |
| N  | /ertiefungsfach SOLO 2      | VTS2          |              |         | М             | М             |                  |                  |                  |                  |        |   |    |                                                                                                    |
|    | Projektkurs (mit einem od   | PX            |              |         |               |               | М                | М                |                  |                  |        |   |    | Informationen                                                                                                    |

11.Am Ende also bitte Folgendes kontrollieren:

- Ist die Ampel bei "Wochenstunden / Durchschnitt" (unterstes Feld) grün?
- Steht rechts unter Belegungsverpflichtungen nur noch der Satz mit dem Projektkurs?
- Steht rechts unter Klausurverpflichtungen nichts mehr? Dann wurde eine korrekte Laufbahn bis zur Q2 eingegeben. Des kann man mit unterschiedlichen Fächerkombinationen ausprobieren.